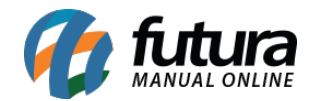

Sistema: Futura NFE

Caminho: <u>Cadastro>Estoque>Produto</u>

Referência: FN06

Versão: 2018.10.08

**Como funciona:** O menu **Cadastro de Produto** é utilizado para registrar os produtos que a empresa fornecerá aos seus clientes. Este cadastro é obrigatório para diversas outras funcionalidades do sistema, como por exemplo, fazer vendas e outras opções.

Para cadastrar os produtos acesse o caminho indicado acima, clique em **F2 Novo** e o sistema abrirá a tela abaixo:

| Cadastro de   | s Produtos ×                                       |   |
|---------------|----------------------------------------------------|---|
| F2 Novo       | F3 Eddar Exclur F10 Graver Cancelar Copier Produto |   |
| Consulta      | Cadestro Fiscal                                    |   |
| Descricao :   | Cod. de Barras: Igual a:                           |   |
| Status:       | Ativo  Fornecedor :                                |   |
| Cod. Interno: | Referencia: Igual a:                               |   |
| Ordem :       | Descrição  Class Fiscal: Origem : Todos            |   |
| Tipo :        | Todos                                              |   |
|               | Total de Registros                                 |   |
| Cod Interne   | Def Cod Burger Desertion T455 L                    | _ |
| cou. miterno  | Neli Udu, ballas Desultad induse                   |   |
|               |                                                    |   |
|               | Digite o código de barra 23                        |   |
|               | Ciden de Barra                                     |   |
|               |                                                    |   |
|               | OK Cancel                                          |   |
|               |                                                    |   |
|               |                                                    |   |
|               |                                                    |   |
|               |                                                    |   |
|               |                                                    |   |
|               |                                                    |   |
|               |                                                    |   |
|               |                                                    |   |
|               |                                                    |   |
|               |                                                    |   |
|               |                                                    |   |
|               |                                                    |   |
|               |                                                    |   |
|               |                                                    |   |
|               |                                                    |   |

Ao clicar em **F2 Novo** o sistema trará o campo "**Digite o Código de Barra**". Neste momento é possível cadastrar um código de barras específico para o determinado produto, podendo utilizar um leitor de código de barras para efetuar este procedimento.

Caso contrário, clique em **OK** e o sistema criará automaticamente um código de barras e abrirá a **Aba Cadastro**:

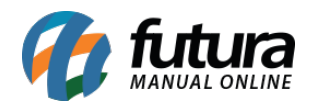

| Cadastro de P    | Cadastro de Produtos ×                                            |                   |                            |                |                 |           |          |         |       |        |             |            |      |          |          |  |
|------------------|-------------------------------------------------------------------|-------------------|----------------------------|----------------|-----------------|-----------|----------|---------|-------|--------|-------------|------------|------|----------|----------|--|
| Novo [F2]        | Novo [r2] Editar [r3] Exclur Genera [F10] Concelar Copier Predute |                   |                            |                |                 |           |          |         |       |        |             |            |      |          |          |  |
| Consulta Cad     | Ansulta Cadestro Fiscal                                           |                   |                            |                |                 |           |          |         |       |        |             |            |      |          |          |  |
| Codigo Interno   | 108 Referencia 55                                                 |                   | Dt. de Cadastro 18/01/2016 | Codigo de Barr | as<br>de Parrar |           |          |         |       |        |             |            |      |          |          |  |
| Тіро             | 00 - Mercadoria para Revenda                                      |                   | V Status Ativo             | ▼ ▶ 7891321046 | 821             |           |          |         |       |        |             |            |      |          |          |  |
| Descricao        | CADERNO TESTE 1                                                   |                   | Macture                    | 108            |                 |           |          |         |       |        |             |            |      |          |          |  |
| Unidade          | UN V Peso Liq/KG:                                                 | 1,00000 Peso Brut | to/KG.: 1,00000            |                |                 |           |          |         |       |        |             |            |      |          |          |  |
| Observacao       |                                                                   |                   |                            | Gerar Novo     | Codigo de Bar   | v<br>rras |          |         |       |        |             |            |      |          |          |  |
| Tabela de Preco  |                                                                   |                   |                            |                |                 |           |          |         |       |        |             |            |      |          |          |  |
| ATACADO          | Tabela Lucro (%)<br>150.00000                                     | Valor ^           |                            |                |                 |           |          |         |       |        |             |            |      |          |          |  |
| VAREJO           | 200,00000                                                         | 6,00000           |                            |                |                 |           |          |         |       |        |             |            |      |          |          |  |
|                  |                                                                   |                   |                            |                |                 |           |          |         |       |        |             |            |      |          |          |  |
| Fornecedores (A  | lt + F] Indicador de Escala                                       |                   |                            |                |                 |           |          |         |       |        |             |            |      |          |          |  |
| Fornecedor       | Principal (Duplo dique para selecio                               | onar)             |                            |                |                 |           |          |         |       |        |             |            |      |          |          |  |
| Codigo           | Nome                                                              |                   | Cod. Fabr.                 | Custo Bruto    | % Desc 1        | % Desc 2  | % Acresc | % IPI   | Frete | Seguro | VI. ICMS ST | VI. FCP ST | Pr   | c. Final | Nro. FCI |  |
| 37 MES<br>17 DHI | QUITA                                                             |                   |                            | 5,00           | 0,00000         | 0,00000   | 0,00000  | 0,00000 | 0,00  | 0,00   | 0,00        |            | 0,00 | 5,00     |          |  |
|                  | 88                                                                |                   |                            | 200            | 0,00000         | 0,0000    | 0,0000   | 0,0000  | 6,001 | 6,60   | 0,00        |            | 0,00 | 2,00     |          |  |

Acessando a aba cadastro, será necessário informar:

**Tipo de Produto:** Por padrão vem preenchido com o a opção "00 – Mercadoria para Revenda", mas deve-se alterar conforme a utilidade do produto.

**Descrição:** O nome do produto.

Unidade: A unidade relativa ao produto;

Peso Líquido: Caso queira controlar o peso líquido da mercadoria;

Peso Bruto: Caso queira controlar o peso bruto da mercadoria;

**Gerar Novo Código de Barras:** É possível gerar através desta opção um novo código de barras para o determinado produto. Vale lembrar que o sistema aceita mais de um código de barras para o mesmo produto.

Tabela de Preço: Em tabela de preço deve-se incluir o valor de venda da mercadoria.

É possível cadastrar várias tabelas de preços com diferentes valores para usá-las no decorrer das vendas e que devem ser cadastradas através do menu: **Cadastro>Vendas>Tabela de Preço** para posteriormente ser ligada ao cadastro de produto;

Aba Fiscal:

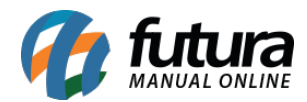

A aba **Fiscal** é responsável por guardar todas as informações fiscais do seu produto. É extremamente importante que as informações sejam inseridas aqui corretamente, pois serão dadas automaticamente na emissão das notas fiscais:

| Cadastro de Produtos X                                                                                          |                        |  |  |  |  |  |  |  |  |  |
|----------------------------------------------------------------------------------------------------|------------------------|--|--|--|--|--|--|--|--|--|
|                                                                                                    | Cadastro de Produtos × |  |  |  |  |  |  |  |  |  |
| Novo [F2]         Editar [F3]         Excluir         Gravar [F10]         Cancelar         Copiar Produto      |                        |  |  |  |  |  |  |  |  |  |
| Consulta Cadastro Fiscal                                                                                        |                        |  |  |  |  |  |  |  |  |  |
| Produto : 108 CADERNO TESTE 1                                                                                   |                        |  |  |  |  |  |  |  |  |  |
| NCM 48202000 Sem Similar Nacional :                                                                             |                        |  |  |  |  |  |  |  |  |  |
| TIPI Descricao Cadernos Tabela "Imposto da Transparencia"                                                       |                        |  |  |  |  |  |  |  |  |  |
| CEST 19.021.00 Cadernos                                                                                         |                        |  |  |  |  |  |  |  |  |  |
| PADRAO                                                                                                    |                        |  |  |  |  |  |  |  |  |  |
| Origem mercadoria 0 - Nacional, exceto as indicadas nos códigos 3,4,5 e 8 🗸 Tributacao da ECF 1 - ICMS ISENTO 🗸 |                        |  |  |  |  |  |  |  |  |  |
| % IPI 0,00000 IPI CST 99 - Outras saídas Finquadramento IPI 999 V                                               |                        |  |  |  |  |  |  |  |  |  |
| % PIS 0,00000 PIS CST 99 - Outras Operações 🗸                                                                   |                        |  |  |  |  |  |  |  |  |  |
| % COFINS 0,00000 COFINS CST 99 - Outras Operações 🗸                                                             |                        |  |  |  |  |  |  |  |  |  |
| ICMS                                                                                                    |                        |  |  |  |  |  |  |  |  |  |
| FCP Consultar Percentuais                                                                                       |                        |  |  |  |  |  |  |  |  |  |
|                                                                                                    |                        |  |  |  |  |  |  |  |  |  |
| Vendas no estado                                                                                                |                        |  |  |  |  |  |  |  |  |  |
| CST ICMS 00 - Tributada integralmente                                                                           |                        |  |  |  |  |  |  |  |  |  |
| Base Legal 475902 PAPELARIA 26.2 - Cadernos 4820.20.00 Valores da Compra                                        |                        |  |  |  |  |  |  |  |  |  |
| Aliquota Int. 18,00 IVA 64,11 Valor 5,05 Tab. 0,000                                                             |                        |  |  |  |  |  |  |  |  |  |
| FCP ST         0,00         BC FCP ST         0,000                                                             |                        |  |  |  |  |  |  |  |  |  |
| Palor FCP ST 0.000                                                                                              |                        |  |  |  |  |  |  |  |  |  |
|                                                                                                    |                        |  |  |  |  |  |  |  |  |  |
|                                                                                                    |                        |  |  |  |  |  |  |  |  |  |
| Venda interestaduai                                                                                             |                        |  |  |  |  |  |  |  |  |  |
|                                                                                                    |                        |  |  |  |  |  |  |  |  |  |
| Base Legal 926 PAPELARIA Laderno, caderneta e bloco escolares; refil e bloco para fichario;<br>agenda           |                        |  |  |  |  |  |  |  |  |  |
| UF % IVA Alig Interna IVA Ajust FCP ST                                                                          |                        |  |  |  |  |  |  |  |  |  |
| RJ         65,93         0,00         65,93         0,00                                                        |                        |  |  |  |  |  |  |  |  |  |
|                                                                                                    |                        |  |  |  |  |  |  |  |  |  |
|                                                                                                    |                        |  |  |  |  |  |  |  |  |  |
|                                                                                                    |                        |  |  |  |  |  |  |  |  |  |
|                                                                                                    |                        |  |  |  |  |  |  |  |  |  |
|                                                                                                    |                        |  |  |  |  |  |  |  |  |  |
|                                                                                                    | -                      |  |  |  |  |  |  |  |  |  |

**Tabela "Imposto da Transparência":** Através deste botão é possível consultar o tributo Municipal e Estadual e também tributo Nacional e Importado desse determinado produto, conforme mostra a imagem abaixo:

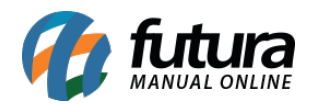

| Cadastro de Produtos X                                                                                     |                                    |                   |                                |                    |                   |                  |       |  |  |
|----------------------------------------------------------------------------------------------------|------------------------------------|-------------------|--------------------------------|--------------------|-------------------|------------------|-------|--|--|
| Novo [F2]         Editar [F3]         Excluir         Gravar [F10]         Cancelar         Copiar Produto |                                    |                   |                                |                    |                   |                  |       |  |  |
| Consulta Cadastro Fiscal                                                                                   |                                    |                   |                                |                    |                   |                  |       |  |  |
| Produto : 108 CADERNO TESTE 1                                                                              |                                    |                   |                                |                    |                   |                  |       |  |  |
| NCM 48202000 Sem Similar Nacional :                                                                        |                                    |                   |                                |                    |                   |                  |       |  |  |
| TIPI Descricao Cadernos Tabela "Imposto da Transparencia"                                                  |                                    |                   |                                |                    |                   |                  |       |  |  |
| CEST 19.021.00                                                                                             | Cadernos                           | 🕜 Cor             | nsulta Classificacao Fiscal Ip | ×                  | :                 |                  |       |  |  |
| PADRAO TESTE                                                                                               |                                    | U                 | F Tributo Nacional             | Tributo Importacao | Tributo Municipal | Tributo Estadual | N     |  |  |
|                                                                                                    | 0 00.00 01 <b>11</b> 0             | ► AC              | 13,4                           | 5 19,34            | 0,00              | 7,00             |       |  |  |
| Origem mercadoria 0 - Nacional, exce                                                                       | to as indicadas nos código         | s 3, AL           | 13,4                           | 5 20,59            | 0,00              | 17,00            |       |  |  |
| % IPI                                                                                                    | 0,00000 IPI                        | CST AM            | 13,4                           | 5 20,14            | 0,00              | 18,00            |       |  |  |
| % PIS                                                                                                    | 0.00000 PTS                        | AP                | 13,4                           | 5 18,35            | 0,00              | 17,00            |       |  |  |
| 10110                                                                                                    | 0,00000 110                        | BA                | 13,4                           | 5 20,08            | 0,00              | 20,00            |       |  |  |
| % COFINS                                                                                                   | 0,00000 COF                        | INS CE            | 13,4                           | 5 23,73            | 0,00              | 10,89            |       |  |  |
| ICMS                                                                                                    | 1 💊 FAL                            | TACEC             | 13,43                          | 5 19,00            | 0,00              | 12,00            |       |  |  |
| 560                                                                                                    |                                    | 60                | 13,4                           | 5 19,34            | 0,00              | 17,00            |       |  |  |
| FOP                                                                                                    |                                    | MA                | 13,4                           | 5 19,34            | 0.00              | 18.00            |       |  |  |
| 14 GI - 1965                                                                                               |                                    | MG                | 13,4                           | 5 19.34            | 0,00              | 18.00            |       |  |  |
| Vendas no estado                                                                                           |                                    | MS                | 13,4                           | 5 20,75            | 0,00              | 17,00            |       |  |  |
| CST ICMS 00 - Tributada in                                                                                 | egralmente                         | MT                | 13,4                           | 5 19,64            | 0,00              | 17,00            |       |  |  |
| D Base Legal 475902                                                                                        |                                    | PA                | 13,4                           | 5 19,34            | 0,00              | 17,00            |       |  |  |
|                                                                                                    |                                    | PB                | 13,4                           | 5 19,34            | 0,00              | 18,00            | 0,000 |  |  |
| Aliquota Int                                                                                               | 18,00 IVA                          | PE                | 13,4                           | 5 17,97            | 0,00              | 18,00            | 0.000 |  |  |
| FCP ST                                                                                                    | 0,00                               | PI                | 13,4                           | 5 19,34            | 0,00              | 18,00            | -,    |  |  |
| E                                                                                                    |                                    | PR                | 13,4                           | 5 20,59            | 0,00              | 18,00            | 0,000 |  |  |
| auta                                                                                                    |                                    | RJ                | 13,4                           | 5 20,15            | 0,00              | 18,00            | 0,000 |  |  |
| <u> </u>                                                                                                   |                                    | RN                | 13,4                           | 5 21,02            | 0,00              | 18,00            |       |  |  |
|                                                                                                    |                                    | RO                | 13,4                           | 5 24,42            | 0,00              | 17,50            |       |  |  |
| Venda interestadual                                                                                        |                                    | RR                | 13,4                           | 5 25,11            | 0,00              | 17,00            |       |  |  |
| CST ICMS 00 - Tributada in                                                                                 | egralmente                         | RS                | 13,43                          | 5 20,15            | 0,00              | 7,00             |       |  |  |
|                                                                                                    |                                    | CE                | 13,43                          | 5 10.34            | 0,00              | 17,00            |       |  |  |
| S, base Legal                                                                                              | PAPELAKIA                          | J.                | 15,1                           | 15,51              | 0,00              | 10,00            |       |  |  |
| UF % IVA<br>E<br>Sig<br>E<br>E<br>E<br>E<br>E<br>E<br>E<br>E<br>E<br>E<br>E<br>E<br>E                      | Aliq Interna IVA Ajust<br>0,00 65; | FCP ST<br>93 0,00 |                                |                    |                   |                  |       |  |  |

**Classificação Fiscal:** É um código que toda mercadoria deve conter e que agrupa os tipos de produtos;

**CEST:** Tem como objetivo especificar substituições tributarias relacionadas a classificação fiscal dos itens. Portanto, esse campo só será preenchido quando o NCM do produto possuir ST.

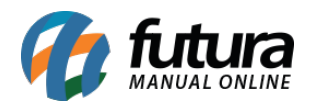

| 10     | Cadastro de Produtos ×  |               |                       |                                        |                                                         |             |         |                         |  |  |
|--------|-------------------------|---------------|-----------------------|----------------------------------------|---------------------------------------------------------|-------------|---------|-------------------------|--|--|
| 0      | lovo [F2]               | Editar (F3)   | Excluir               | Gravar [F10]                           | Cancelar Copiar Produto                                 |             |         |                         |  |  |
| Con    | onsulta Cadastro Fiscal |               |                       |                                        |                                                         |             |         |                         |  |  |
| -      | Produto :               | 10            | 8 CADERNO TE          | ESTE 1                                 |                                                         |             |         |                         |  |  |
|        | NCM                     | 48202000      | SI SI                 | em Similar Nacional :                  |                                                         |             |         |                         |  |  |
|        | TIPI                    | Descricao     | Cadernos              |                                        | Tabela "Imposto da Transpare                            | ncia"       |         |                         |  |  |
|        | CEST                    | 19.021.00     | Caderno               | 05                                     |                                                         |             |         |                         |  |  |
| PA     | Consulta de (           | CEST          |                       |                                        |                                                         |             |         |                         |  |  |
| 000    | Filtrar por:            |               | Tipo de Filtro:       | Valor do Campo:                        |                                                         |             | -       |                         |  |  |
|        | Código                  | ~             | Contendo:             | ~                                      |                                                         |             |         |                         |  |  |
| %1     | Código                  | )             |                       | Des                                    | rição                                                   | ^           | 1 999   |                         |  |  |
| % F    | 19.021.00               | Cademo        | )S<br>artigor dection | ndor a midador narroair ošo ralari     | nador em outror itens deste anexo                       |             |         |                         |  |  |
| %0     | 28.058.00               | Acessóri      | os (por exempl        | lo, bijuterias, relógios, óculos de se | , bolsas, mochilas, frasqueiras, carteiras, porta-carte | ies, po     |         | ×                       |  |  |
| ICM    |                         |               |                       |                                        |                                                         |             |         |                         |  |  |
| FCP    |                         |               |                       |                                        |                                                         |             |         |                         |  |  |
|        |                         |               |                       |                                        |                                                         |             |         |                         |  |  |
| Ven    |                         |               |                       |                                        |                                                         |             |         |                         |  |  |
| CS     |                         |               |                       |                                        |                                                         |             | ~       |                         |  |  |
| 1      |                         |               |                       |                                        |                                                         |             |         | Valores da Compra       |  |  |
| 1      |                         |               |                       |                                        |                                                         |             |         | BC Subs. Trib. 0,000    |  |  |
| Bas    |                         |               |                       |                                        |                                                         |             |         | Valor Subs. Trib. 0,000 |  |  |
| eca.   |                         |               |                       |                                        |                                                         |             |         | BC FCP ST 0,000         |  |  |
| utaE   |                         |               |                       |                                        |                                                         |             |         | Valor FCP ST 0,000      |  |  |
| Pa     |                         |               |                       |                                        |                                                         |             |         |                         |  |  |
|        |                         | 2             |                       |                                        |                                                         |             |         |                         |  |  |
| CST    | a interestadua<br>ICMS  | 00 - Tributad | la integralmente      | e                                      |                                                         |             | ~       |                         |  |  |
| 1      |                         |               |                       |                                        |                                                         |             |         |                         |  |  |
| eleg   | Base Legal              |               | 926 🤹 P/              | APELARIA                               | agenda                                                  | co para fic | :hario; |                         |  |  |
| Bas    | UF                      | % IVA         | Aliq Intern           | na IVA Ajust FCP ST                    |                                                         |             |         |                         |  |  |
| scal   | RJ RJ                   | 65,9          | 93 0                  | 00 65,93 0,00                          |                                                         |             |         |                         |  |  |
| Ita Fi |                         |               |                       |                                        |                                                         |             |         |                         |  |  |
| Pa     |                         |               |                       |                                        |                                                         |             |         |                         |  |  |
|        |                         |               |                       |                                        |                                                         |             |         |                         |  |  |
|        |                         |               |                       |                                        |                                                         |             |         |                         |  |  |
|        |                         |               |                       |                                        |                                                         |             |         |                         |  |  |
|        |                         |               |                       |                                        |                                                         |             |         |                         |  |  |
|        |                         |               |                       |                                        |                                                         |             |         |                         |  |  |
|        |                         |               |                       |                                        |                                                         |             |         |                         |  |  |
|        |                         |               |                       |                                        |                                                         |             |         |                         |  |  |

**Origem da Mercadoria:** Neste campo é necessário definir a origem da mercadoria, ou seja, da onde a mesma foi adquirida;

**%IPI:** O campo % IPI deve conter as informações referentes ao IPI de saída da mercadoria e só deverá ser preenchido caso os produtos da empresa em questão contenha IPI;

**IPI CST:** Caso o produto tenha IPI selecione no campo IPI CST a opção correspondente, caso contrário pode ser inserido uma outra opção padrão como por exemplo: 99 – Outras Operações;

**Enquadramento IPI:** O enquadramento do IPI trata-se de uma tabela de códigos estabelecida pelo governo e que deve ser utilizada para imunidade, suspensão, isenção e redução, sendo também uma especificação para a tributação de IPI deste determinado

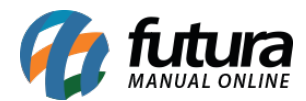

produto. É importante ressaltar que esta informação constará na **Nota Fiscal Eletrônica**. Só será habilitado quando o campo **IPI CST** também estiver habilitado e for maior que a opção **50 - Saída tributada.** 

**%PIS:** O campo % PIS deve conter as informações referentes ao PIS de saída da mercadoria e só deverá ser preenchido caso os produtos da empresa em questão contenha PIS;

**PIS CST:** Caso o produto tenha PIS selecione no campo PIS CST a opção correspondente, caso contrário pode ser inserido uma outra opção padrão como por exemplo: 99 – Outras Operações;

**%COFINS:** O campo % COFINS deve conter as informações referentes ao COFINS de saída da mercadoria e só deverá ser preenchido caso os produtos da empresa em questão contenha COFINS;

**COFINS CST:** Caso o produto tenha COFINS selecione no campo COFINS CST a opção correspondente, caso contrário pode ser inserido uma outra opção padrão como por exemplo: 99 – Outras Operações;

**ICMS:** É o Imposto sobre circulação de mercadorias e serviços de transportes interestadual, intermunicipal e de comunicação. Para inserir a informação nesse campo a mesma deve ser cadastrada primeiramente através da tela ICMS;

**FCP:** Este campo refere-se à porcentagem de alíquota de FCP (Fundo de Combate à Pobreza) para cada estado correspondente de acordo com o tipo de produto que está cadastrando.

| rigem mercadoria 0 - Nacional, exceto as | indicadas nos co | ódigos 3,4,5 e 8 ▼ |                                |   |                    |       |
|------------------------------------------|------------------|--------------------|--------------------------------|---|--------------------|-------|
| % IPI:                                   | 0,00000          | IPI CST :          | 99 - Outras saídas             | - | Enquadramento IPI: | 999 - |
| % PIS                                    | 0,00000          | PIS CST :          | 49 - Outras Operações de Saída |   |                    | -     |
| % COFINS                                 | 0,00000          | COFINS CST :       | 49 - Outras Operações de Saída |   |                    | -     |
| ICMS:                                    | 1 💊              | SIMPLES NACIONAL   | Consultar Percentuais          |   |                    |       |
| FCP:                                     | 102 💽            | FUNDO DE COMBATE # | Consultar Percentuais          |   |                    |       |

## Vendas no Estado e Vendas Interestaduais - Pauta Fiscal e Base Legal

Para preencher as informações referentes as vendas feitas no estado e interestaduais é

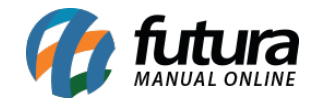

necessário verificar primeiro a existência da Pauta Fiscal e indica – lá no cadastro. Caso o produto não contenha Pauta Fiscal, deverá ser indicado a Base Legal.

**CST ICMS:** É o código que identifica a situação tributária do ICMS referente a mercadoria, como por exemplo: "60 – ICMS cobrado anteriormente por Substituição tributária e 10 – Tributada e com a cobrança do ICMS por substituição tributária"

**Base Legal:** Base legal é a descrição do produto mediante a legislação do estado dentro do ICMS – Substituição Tributária.

| Vendas no estado<br>CST ICMS                                                                                                    | 00 - Tributada integralmente                                                                                                    | ~                                                                            | v                                                                                                    |
|----------------------------------------------------------------------------------------------------|----------------------------------------------------------------------------------------------------|------------------------------------------------------------------------------|----------------------------------------------------------------------------------------------------|
| Pauta Fiscal Base regal                                                                                                    | 475902 (a) PAPELARIA<br>Aliquota Int. 18,00 IVA 64,11<br>PCP ST 0,00                                                                                | 26.2 - Cadernos 4820.20.00                                                   | Valores da Compra           BC Subs. Trib.         0,000           Valor Subs. Trib.         0,000           BC FCP ST         0,000           Valor FCP ST         0,000 |
| Venda interestadual                                                                                                    |                                                                                                    |                                                                              |                                                                                                    |
| CST ICMS                                                                                                    | 00 - Tributada integralmente                                                                                                    | ~                                                                            | ✓                                                                                                    |
| Base Legal<br>UF<br>R3<br>EUSI:<br>EUSI: | 926         PAPELARIA           % IVA         Alig Interna         IVA Ajust         FCP ST           65,92         0.00         65,93         0.00 | Caderno, caderneta e bloco escolares; refil e bloco para fichario;<br>agenda |                                                                                                    |
|                                                                                                    |                                                                                                    |                                                                              |                                                                                                    |

**Pauta Fiscal:** Pauta Fiscal é o preço máximo ou preço final para o consumidor de um determinado produto, definido por autoridade competente, ou seja, pelo próprio governo.

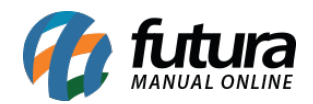

**IMPORTANTE:** Antes de preencher as informações descritas acima entre em contato com a contabilidade responsável pela empresa para que a mesma possa repassar as informações corretas a serem cadastradas neste momento!